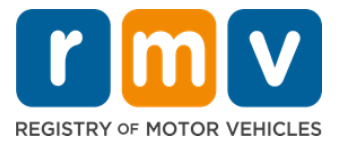

# Как подготовиться к встрече по поводу своего ученического удостоверения

# Ученическое удостоверение — это первый шаг к получению водительских прав в Массачусетсе

### Почему вам нужно ученическое удостоверение?

 Ученическое удостоверение дает вам разрешение законно водить автомобиль в Массачусетсе на время отработки навыков вождения и подготовки к практическому экзамену.

### Чтобы подать заявление на получение ученического удостоверения, вам потребуется следующее:

- ✓ Заполненная форма заявления на получение водительских прав, ученического удостоверения или ІD-карты.
- 🗹 Достичь минимального возраста 16 лет.
- Подтверждение статуса резидента Массачусетса (2 для получения удостоверений/водительских прав вида REAL и 1 для получения стандартных удостоверений/водительских прав).
- Подтверждение законного пребывания (все удостоверения/права вида REAL ID или стандартные коммерческие права) или подтверждение личности и даты рождения (стандартные права/удостоверение на управление пассажирским автомобилем (класс D) или мотоциклом (класс M)).
- ☑ Подтверждение номера или статуса социального страхования.

#### Примите во внимание:

- Все документы должны быть в виде оригинала; фотокопии не будут приняты. Документы не должны быть ламинированы. Все документы, оформленные на языке, отличном от английского, ДОЛЖНЫ предоставляться вместе с документом заверенного перевода.
- Ученические удостоверения действительны в течение 2 лет. Если у вашего удостоверения истекает срок действия, вам нужно выполнить повторную подачу и снова сдать экзамен на уровень знаний.

### Основная информация

#### Вы впервые собираетесь сесть за руль?

 Сайт <u>Mass.Gov/RMV</u> содержит пошаговую инструкцию, которая разъясняет процесс подачи заявления на ученическое удостоверение и водительские права для управления пассажирским автомобилем (класс D). Приведены инструкции по получению водительских прав, информация для родителей/опекунов, советы по безопасному вождению, а также обучающие материалы. Посетите сайт по адресу: <u>https://www.mass.gov/guides/first-time-driver-start-here</u>

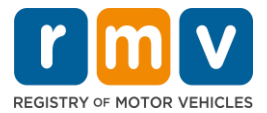

Следуйте указаниям ниже, чтобы подготовиться к встрече по поводу своего ученического удостоверения:

Шаг №1: Перейдите на веб-страницу myRMV Online Service Center.

Нажмите на эту гиперссылку <u>Mass.Gov/MyRMV</u>, чтобы перейти напрямую на веб-страницу, или откройте новое окно в браузере и введите *mass.gov/myRMV* в адресной строке.

• **ПРИМЕЧАНИЕ:** Чтобы попасть на главную страницу Реестра автотранспортных средств (Registry of Motor Vehicles, RMV), перейдите по адресу <u>Mass.Gov/RMV.</u>

Шаг №2: Нажмите Prepare for a Learner's Permit на панели Driver's License and Learner's Permit.

| mv myRMV                                                                                                    |                                                                                                    | 3                                                                                                    |  |
|----------------------------------------------------------------------------------------------------|----------------------------------------------------------------------------------------------------|----------------------------------------------------------------------------------------------------|--|
| Mass.gov                                                                                                    |                                                                                                    |                                                                                                    |  |
| ASS.GOV                                                                                                    | LOCATIONS                                                                                               | REAL ID INFORMATIO                                                                                                    |  |
|                                                                                                    |                                                                                                    |                                                                                                    |  |
| <b>Q</b> What would you like to do?                                                                                                   |                                                                                                    |                                                                                                    |  |
| myRMV Online Service (                                                                                                    | Center                                                                                                  |                                                                                                    |  |
| Reservations/Appointments                                                                                                    | Access My Profile                                                                                       | Business Services                                                                                                    |  |
| Professional Licenses                                                                                                    | Renew My Registration                                                                                   | Renew My Driver's License                                                                                                    |  |
|                                                                                                    | nomine                                                                                                  |                                                                                                    |  |
| Driver's License and Learner's Permit<br>Apply for permit, renew or replace a license, or select one<br>of our many CDL options here. | Massachusetts IDs<br>The RMV issues Mass ID cards to non-drivers who are<br>residents of Massachusetts. | Vehicle Registration<br>All motor vehicles or trailers must maintain a valid<br>registration. Vehicle registrations must be renewed every 1<br>or 2 years depending on the plate type. |  |
| > Prepare for Your Learner's Permit Appointment                                                                                       | > Apply for a Real ID                                                                                   | > Renew My Registration                                                                                                    |  |
| > Renew My Driver's License                                                                                                    | > Apply for a Mass ID                                                                                   | > Title and Register My Vehicle                                                                                                    |  |
| > Replace My Driver's License                                                                                                    | > Renew My Mass ID                                                                                      | > Replace My Registration                                                                                                    |  |
| More                                                                                                    | More                                                                                                    | More                                                                                                    |  |

Шаг №3: Выберите тип прав, на получение которых вы хотите подать заявление.

• Например, выберите Class D Passenger Permit.

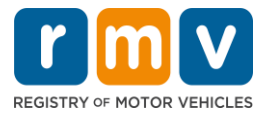

| What permit type are you ap | plying for? |                                                                                                    |
|-----------------------------|-------------|----------------------------------------------------------------------------------------------------|
| Class A Commercial Permit   |             | Any single motor vehicle or motor vehicle and trailer weighing not more than 26.000 lbs, such as passenger cars, statio<br>wagons, pick-up trucks, etc., and two-wheel vehicles meeting the legal definition of a "motorized bicycle". |
| Class B Commercial Permit   |             |                                                                                                    |
| Class C Commercial Permit   |             |                                                                                                    |
| Class D Passenger Permit    |             |                                                                                                    |
| Class M Motorcycle Permit   |             |                                                                                                    |

### Шаг №4: Ответьте на вопросы в пункте *Massachusetts Credential*. Нажмите *Continue*.

- Если вы ранее располагали правами, удостоверением или ID-картой, выданными в штате Массачусетс, ответьте Yes на первый вопрос.
- Если на данный момент вы располагаете водительскими правами, удостоверением или ID-картой, выданными в другом штате, ответьте Yes на второй вопрос.

| Have you ever had Massachusetts credential?            |                                  |  |
|--------------------------------------------------------|----------------------------------|--|
| Have you ever been issued a M<br>Identification Card?  | Aassachusetts License, Permit or |  |
| Yes                                                    | No                               |  |
| Do you currently have an out o<br>Identification Card? | of state License, Permit or      |  |
| Yes                                                    | No                               |  |
|                                                        |                                  |  |
|                                                        |                                  |  |

Шаг №5: Просмотрите данные в пункте *Transaction Information* на странице *Get Ready*. Нажмите *Next*.

| Permit Application | Transaction Information                                                                                                    |  |  |
|--------------------|----------------------------------------------------------------------------------------------------|--|--|
| Set Ready          | This interactive questionnaire will help you complete the Passenger Learner's Permit application form and create a list of required documents that you will need to bring with you to a RMV Full Service Center.                               |  |  |
|                    | To begin, you will need to enter your name, date of birth, Social Security number or non-U.S. Passport number.                                                                                                    |  |  |
|                    | You will need to answer questions about what type of identity documents you will present. Based on your answers, you will learn if you are eligible for a Learner's Permit.                                                                    |  |  |
|                    | If you are eligible for a learner's permit, you will be asked a few more questions and be able to download and print your completed application and list or<br>required documents. Sign the application and visit any RMV Full Service Center. |  |  |
|                    | To begin your application for a Passenger permit, please click "Next".                                                                                                    |  |  |
|                    |                                                                                                    |  |  |

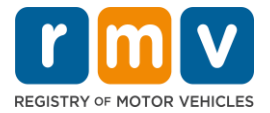

Шаг №6: Выберите из вариантов переключателя *REAL ID* или *Standard ID* на странице *Federally Compliant ID*. Нажмите *Next*, чтобы перейти далее.

• Например, выберите Standard Massachusetts License/ID.

| Permit Application               | Federally Compliant ID Selection                                                                                                    |
|----------------------------------|----------------------------------------------------------------------------------------------------|
| Get Ready Federally Compliant ID | Customers must choose between a <b>Standard Massachusetts Driver's License/ID card</b> (which is not valid for federal identification) OR a <b>REAL ID</b><br>Massachusetts Driver's License/ID card (which is an acceptable form of federal identification). Massachusetts residents do not need a REAL ID driver's licen<br>or ID card until May 7th, 2025. After May 7th, 2025. Massachusetts residents will need a REAL ID or a passport in order to board a plane in the United States<br>enter certain federal facilities. If you have a passport, and don't mind carrying it, you never need a REAL ID. |
|                                  | NOTE: Customers selecting the REAL ID or the Standard Massachusetts License/ID will be charged the same fees. The type of card you apply for is your choir there is no difference in price.                                                                                                    |

Шаг №7: Заполните все поля на странице *Identification Information*. Нажмите *Next*.

- Выберите из раскрывающегося списка вариант **ID Туре,** который соответствует вашему случаю. Введите номер в поле ниже.
  - ПРИМЕЧАНИЕ: заявители с имеющимся номером социального страхования (SSN) должны предоставлять свой SSN для онлайн-верификации.

| Permit Application        | Identification Inform                                              | nation                   |                                          |          |  |
|---------------------------|--------------------------------------------------------------------|--------------------------|------------------------------------------|----------|--|
| Get Ready                 | ID Type                                                            |                          |                                          |          |  |
| Federally Compliant ID    | Social Security Number                                             | v                        |                                          |          |  |
| Identification Informatic | Social Security Number *<br>Required<br>Date of Birth (MM/DD/YY) * |                          |                                          |          |  |
|                           | Required<br>First Name                                             | Social Sec<br>Foreign Pa | u <mark>rity Numb</mark> e<br>ssport Num | r<br>ber |  |
|                           | Middle Name                                                        | Consular I               | D Number                                 |          |  |
|                           | Last Name *                                                        |                          |                                          |          |  |
|                           | Required                                                           |                          |                                          |          |  |
|                           | Suffix                                                             | v                        |                                          |          |  |

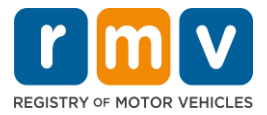

Шаг №8: Введите свой адрес проживания в верхней части страницы Address Information.

 Вы должны ввести название улицы и номер дома в качестве своего адреса проживания. В качестве адреса проживания не может использоваться почтовый ящик или адрес в виде «до востребования».

| Permit Application<br>Get Ready<br>Federally Compliant ID | nit Application Residential Address<br>iet Ready Address Line 1<br>ederally Compliant ID 123 MAIN ST |                              |                                          |   |                           |
|-----------------------------------------------------------|----------------------------------------------------------------------------------------------------|------------------------------|------------------------------------------|---|---------------------------|
| Identification Informatic                                 | Address Line 2<br>City<br>QUINCY                                                                     |                              | Unit Type<br>State<br>MA - MASSACHUSETTS | ~ | Unit<br>Zip<br>02169-0000 |
|                                                           | Mailing Address Is your mailing address the san address? Yes                                         | ne as your residential<br>No |                                          |   |                           |

### Шаг №9: Введите свой почтовый адрес. Нажмите *Next,* чтобы перейти далее.

Ответьте на вопрос: "Is your mailing address the same as your residential address?"

• Нажмите Yes, если ваш почтовый адрес совпадает с адресом проживания.

| Get Ready<br>Federally Compliant ID           | Address Line 1<br>123 MAIN ST |                   |                                           |                         |
|-----------------------------------------------|-------------------------------|-------------------|-------------------------------------------|-------------------------|
| Identification Informatic Address Information | Address Line 2                | Unit Type         | Unit<br>~                                 |                         |
|                                               | City<br>QUINCY                | State<br>MA - MAS | Mailing Address                           |                         |
|                                               | Mailing Address               | ╏┍┥               | Is your mailing address the s<br>address? | ame as your residential |
|                                               | address? Yes No               |                   | Yes                                       | No                      |

- Нажмите *No*, если ваш почтовый адрес отличается от адреса вашего проживания.
  - Введите свой текущий почтовый адрес в отображающихся полях.
  - о В качестве почтового адреса может использоваться почтовый ящик.

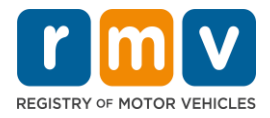

| Get Ready<br>Federally Compliant ID              | Address Line 1<br>123 MAIN ST                                                                                                    |                                    |                                              |                                         |
|--------------------------------------------------|----------------------------------------------------------------------------------------------------|------------------------------------|----------------------------------------------|-----------------------------------------|
| Identification Informatic<br>Address Information | Address Line 2                                                                                                    | Unit Type                          | v                                            | Unit                                    |
|                                                  | City                                                                                                    | State<br>MA - MAS                  |                                              | Zip                                     |
|                                                  | Wailing Address       Is your mailing address the same as your residential address?       Yes     No       Address Line 1       PO BOX 123 |                                    | Is your mailing address t<br>address?<br>Yes | >><br>he same as your residential<br>No |
|                                                  | Address Line 2<br>City<br>QUINCY<br>Country<br>USA ~                                                                                       | Unit Type<br>State<br>MA - MASSACH | -<br>HUSETTS -                               | Unit<br>Zip<br>02171-0000               |

### Шаг №10: Подтвердите и выберите свой адрес, стандартизированный согласно требованиям USPS. Нажмите *Next*, чтобы перейти далее

| Permit Application<br>Get Ready | We have attempted to validate your address with the United States Postal Service for accuracy. A valid address decreases the possibility of returned mail.<br>Please verify if the suggested address is correct. If not, you may select the original address you entered. |
|---------------------------------|----------------------------------------------------------------------------------------------------|
| Federally Compliant ID          | Residential Address                                                                                                    |
| Identification Informatic       |                                                                                                    |
| Address Information             | Validated Address                                                                                                    |
| Address Verification            | V Selected<br>123 MAIN ST<br>QUINCY MA 021696923<br>V Use Original Address<br>123 MAIN ST<br>QUINCY MA 021690000                                                                                                    |
| Cancel                          | < Previous Next                                                                                                    |

Шаг №11: Введите свой адрес электронной почты и номер телефона на странице *Contact Information*. Нажмите *Next*, чтобы перейти далее.

### Панель Primary Contact Information:

• Нажмите Add Another Contact, чтобы ввести второй адрес электронной почты.

### Панель Emergency Contact Information:

• Нажмите **Yes**, чтобы ввести имя, адрес электронной почты и номер телефона контактного лица для связи в чрезвычайных ситуациях.

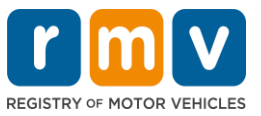

 Нажмите No, если вы не хотите вводить данные контактного лица для связи в чрезвычайных ситуациях.

| Get Ready                 | Primary Contact Information               | on                                                |                        |
|---------------------------|-------------------------------------------|---------------------------------------------------|------------------------|
| Federally Compliant ID    | Email addresses are not case sensitive so | when entered, your email will default to all UPPE | R case.                |
| Identification Informatic | Email Address *                           | Confirm Email Address *                           | Phone Type             |
| Address Information       | Required                                  | Required                                          |                        |
| Address Verification      |                                           |                                                   | Area Code Phone Number |
| Contact Information       | _                                         |                                                   |                        |
|                           | Emergency Contact Inform                  | nation                                            |                        |
|                           | information?<br>Yes No                    |                                                   |                        |
|                           |                                           |                                                   |                        |
|                           |                                           |                                                   |                        |

### Шаг №12: Заполните все требуемые поля на странице *Demographic Information*. Выберите *Next*, чтобы перейти далее.

#### Панель **Demographic Information**

- Нажмите на значок стрелок, чтобы открыть раскрывающийся список **Gender** и **Eye Color.** Из каждого списка выберите соответствующий вариант.
- Введите свой рост в полях Height (feet) и Height (inches).

### Панель Military Information:

- Нажмите Yes, если вы являетесь действующим служащим вооруженных сил США.
  - Нажмите на значок стрелок, чтобы выбрать ответы на отображающиеся дополнительные вопросы.
- Нажмите No, если вы не являетесь действующим служащим вооруженных сил США.

#### Панель Organ and Tissue Donor:

• Нажмите Yes или No в подсказке *Register me as an Organ and Tissue Donor*.

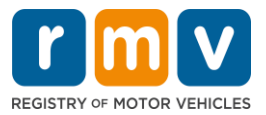

|                           | Demographic Inf                                                                                             | ormation                                                                      |                                                                                                    |
|---------------------------|----------------------------------------------------------------------------------------------------|-------------------------------------------------------------------------------|----------------------------------------------------------------------------------------------------|
| Get Ready                 | Gender *                                                                                                    |                                                                               | Eye Color                                                                                                    |
| Federally Compliant ID    | Required                                                                                                    |                                                                               | <ul> <li>Required</li> </ul>                                                                                                    |
| Identification Informatic | Height (Feet) *                                                                                             |                                                                               | Height (Inches)                                                                                                    |
| Address Information       | Required                                                                                                    |                                                                               | 0                                                                                                    |
| Address Verification      |                                                                                                    |                                                                               |                                                                                                    |
| Contact Information       | Military Informa                                                                                            | tion                                                                          |                                                                                                    |
| Demographic Informati     | If you are military statione<br>RMV Service Center, Pleas                                                   | ed overseas, answering<br>e call 857-368-8110 b                               | YES to either the Veteran indicator or Active military questions will force this transaction to a Massachuset<br>etween the hours of 9:00 AM and 5:00 PM Eastern standard or daylight savings time. |
|                           | Are you an active duty mem<br>Forces?                                                                       | ber of the U.S. Armed                                                         | *                                                                                                    |
|                           | Yes                                                                                                    | No                                                                            |                                                                                                    |
|                           | Organ and Tissue<br>If you select YES, your nar<br>registered as an Organ an<br>Register me as an Organ and | e Donor<br>ne will remain on the<br>Id Tissue Donor with t<br>I Tissue Donor. | Massachusetts Donor Registry, which is legal consent for donation, If you select NO, you will no longer be<br>ne Massachusetts Donor Registry.                                                      |
|                           | Yes                                                                                                    | No                                                                            |                                                                                                    |
|                           |                                                                                                    | organ and tissue don:                                                         | tion visit NEDS are                                                                                                    |

## Шаг №13: Укажите документы, которые вы предоставите, на странице *Proof Documents*.

На этой странице указываются приемлемые и необходимые документы, исходя из выбранного вами вида водительских прав — стандартных или REAL ID.

 Нажмите на значок стрелок по каждому требованию, чтобы открыть раскрывающийся список приемлемых вариантов. Выберите документ, который вы предоставите.

### Если вы подаете заявление на получение ученического удостоверения типа REAL ID или стандартного коммерческого ученического удостоверения:

- Предоставьте следующие документы:
  - Подтверждение номера социального страхования (Social Security Number, SSN).
    - ПРИМЕЧАНИЕ: в случае коммерческих водительских прав стандартного типа заявителям требуется предоставить только SSN, поддающийся проверке (документ с указанием SSN не требуются).
  - 1-е подтверждение статуса резидента и 2-е подтверждение статуса резидента.
    - Список подходящих документов для обоих вариантов требований к статусу резидента одинаков.
    - Некоторые документы имеют допустимый срок использования (например, в течение 60 дней).
    - ПРИМЕЧАНИЕ: Для стандартных удостоверений CDL требуется только 1 подтверждение статуса резидента.
  - о Подтверждение законного пребывания

Заполните заявку в MA RMV Services онлайн!

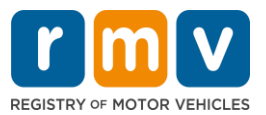

- ПРИМЕЧАНИЕ: Если ваше текущее имя не совпадает с именем в вашем документе о законном пребывании, в целях соответствия требованиям к получению удостоверения REAL ID вы должны также предоставить документ, подтверждающий законную смену имени (свидетельство о браке, свидетельство о расторжении брака или судебный документ).
- Заполните дополнительные требуемые поля на основании выбранного документа.
- Когда вся информация будет введена правильно, нажмите гиперссылку Verify My Lawful Presence, которая отображается в нижней части страницы.
  - Может отобразиться сообщение с указанием на то, что верификация находится в процессе, или что информация о законном пребывании не найдена.
- Нажмите **Next**, чтобы перейти далее.

| Permit Application        | Documentation                                                                                                    |
|---------------------------|----------------------------------------------------------------------------------------------------|
| Get Ready                 | You must produce documentation to confirm your identity. Please select a valid document below for each requirement. You cannot use the same document                                                                                   |
| Federally Compliant ID    | to prove more than one requirement. You will need to present the required documents when you visit the RMV office.                                                                                                    |
| Identification Informatic | All documents must be originals, photocopies will not be accepted.                                                                                                    |
| Address Information       | Proof of SSN                                                                                                    |
| Address Verification      |                                                                                                    |
| Contact Information       | Which document will you use that displays your<br>full 9 digit Social Security Number?                                                                                                    |
| Demographic Informati     |                                                                                                    |
| Proof Documents           | Document Type  Required                                                                                                    |
|                           | 1st Proof of Residency                                                                                                    |
|                           | Which document will you use to preve your                                                                                                    |
|                           | Massachusetts residency?                                                                                                    |
|                           | * Document Type                                                                                                    |
|                           |                                                                                                    |
|                           | 2nd Proof of Residency                                                                                                    |
|                           | Which document will you use to prove your                                                                                                    |
|                           | Massachusetts residency?                                                                                                    |
|                           | * Document Type                                                                                                    |
|                           |                                                                                                    |
|                           | Proof of Lawful Presence                                                                                                    |
|                           | Please review that your information matches exactly what is on your document. You do not get to re-submit during this online transaction.                                                                                              |
|                           | If your current name does not match the one that appears on your lawful presence document, you must prove the legal name change with an acceptable                                                                                     |
|                           | document in order to qualify for a REAL ID credential. A marriage certificate, divorce decree, or court document all qualify. When you are confident that your<br>information is correct, then please click Verify My Lawful Presence. |
|                           | Which document will you use to prove your United States *<br>Lawful Presence?                                                                                                    |
|                           | Required 👻                                                                                                    |
|                           |                                                                                                    |
|                           |                                                                                                    |
| Cancel                    | < Previous Next >                                                                                                    |

### Если вы подаете заявление на получение стандартного ученического удостоверения класса D или M:

- Предоставьте следующие документы:
  - о Подтверждение статуса резидента (один документ).
    - Некоторые документы имеют допустимый срок использования (например, в течение 60 дней).

Заполните заявку в MA RMV Services онлайн!

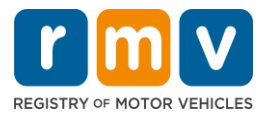

- о Подтверждение отсутствия SSN
  - Предоставьте аффидавит об отсутствии SSN или письмо об отказе в присвоении SSN.
  - ПРИМЕЧАНИЕ: Если вы предоставили номер социального страхования (Social Security Number, SSN) в шаге № 7, этот вариант не будет отображен. Аффидавит об отсутствии SSN могут использовать только клиенты, предоставляющие определенные виды документов для подтверждения личности и даты рождения.
- о Подтверждение личности и даты рождения
  - ПРИМЕЧАНИЕ: Если в качестве подтверждения личности и даты рождения предоставлены действительный заграничный паспорт или консульская ID-карта, требуется предоставить вторичное подтверждение личности и даты рождения.

| Permit Application<br>Get Ready<br>Federally Compliant ID<br>Identification Informatik<br>Address Information<br>Address Verification<br>Contact Information<br>Demographic Informati | Documentation         You must produce documentation to confirm your identity. Please select a valid document below for each requirement. You cannot use the same document to prove more than one requirement. You will need to present the required documents when you visit the RMV office.         All documents must be originals, photocopies will not be accepted.         Proof of Residency         Which document will you use to prove your Massachusetts residency?         * Document Type         Your SSA Denial Letter or Affidavit must be provided at the service center in order to complete your transaction.         * Document Type         * Document Type         Your SSA Denial Letter or Affidavit must be provided at the service center in order to complete your transaction.         * Document Type |
|----------------------------------------------------------------------------------------------------|----------------------------------------------------------------------------------------------------|
| Cancel                                                                                                    | Proof of Identity and Date of Birth         Which document will you use to prove your identity and date of birth?         * Document Type         *         Document Type         *         Previous                                                                                                    |

Шаг №14: Ответьте на все необходимые вопросы на странице Voter Registration/Information. Нажмите Next, чтобы перейти далее.

### Подать заявление на ученическое удостоверение

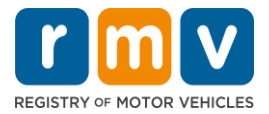

| rmit Application                                                                                   | Voter Informatio                                                                                                    | n                                                                                         |                                                                                                    |
|----------------------------------------------------------------------------------------------------|----------------------------------------------------------------------------------------------------|-------------------------------------------------------------------------------------------|----------------------------------------------------------------------------------------------------|
| Get Ready                                                                                          | We will use your information to update your voter registration or register you to vote.                                                                                                    |                                                                                           |                                                                                                    |
| Federally Compliant ID<br>Identification Informatic<br>Address Information<br>Address Verification | To register to vote you must be:<br>• A U.S. citizen, and<br>• A Massachusetts resident, and<br>• At least 16 years old, and<br>• Not under guardianship that prohibits registering to vote, and<br>• Not unerporarily or permanently disqualified by law from voting, and<br>• Not currently inarcerated for a felony conviction. |                                                                                           |                                                                                                    |
| Contact Information                                                                                | Are you a citizen of the United States?                                                                                                    |                                                                                           |                                                                                                    |
| Proof Documents                                                                                    | Yes                                                                                                    | No                                                                                        |                                                                                                    |
| Voter Registration (AVR)                                                                           | Are you a resident of Massac                                                                                                    | husetts?                                                                                  | _                                                                                                    |
|                                                                                                    | Yes                                                                                                    | No                                                                                        |                                                                                                    |
|                                                                                                    | If you do not meet the above o<br>vote. You must be at least 18 to<br><b>Affirmation for Applicants</b><br>I hereby swear (affirm) that I                                                                                                    | onditions, you will not be<br>a vote.<br>Registering To Vote (<br>meet the qualification: | spistered to vote. If you are under age 16, you will not be registered to vote. If you are at least age 16, you will be pre-register<br>gned under the penalty of perjury)<br>isted above and that I consider the residence address on this form to be my home. |
|                                                                                                    | Penalty for illegal voter registra                                                                                                    | tion: Fine of not more the                                                                | \$10,000 or imprisonment for not more than five years or both (M.G.L., Chap. 56, Section 8).                                                                                                    |

Шаг №15: Ответьте на все вопросы в разделе *Mandatory Questions*. Нажмите *Next,* чтобы продолжить.

| Permit Application        | Mandatory Quest                                           | ions                                   |                                                                                                    |
|---------------------------|-----------------------------------------------------------|----------------------------------------|----------------------------------------------------------------------------------------------------|
| Get Ready                 | In the past 10 years, have you I                          | held any class of license, in          | any other state, country or jurisdiction? (Please list any current licenses or permits)              |
| Federally Compliant ID    | Yes                                                       | No                                     |                                                                                                    |
| Identification Informatic | An out of state driver's lic                              | ense or identification                 | and is subject to cancellation upon issuance of a Massachusetts driver's license or identification c |
| Address Information       | Do you need to wear classes o                             | r contact lenses to drive?             |                                                                                                    |
| Address Verification      | Yes                                                       | No                                     |                                                                                                    |
| Contact Information       |                                                           |                                        |                                                                                                    |
| Demographic Informati     | Do you currently have at least                            | 20/40 central vision (with o           | r without corrective lenses) and at least 120 degrees peripheral vision?                             |
| Proof Documents           | Tes                                                       | NO                                     |                                                                                                    |
| Voter Registration (AVR)  | Do you have a cognitive, neuro                            | logic, physical or any othe            | r impairment that may affect your functional ability to operate a motor vehicle safely?              |
| Mandatory Questions       | Yes                                                       | No                                     |                                                                                                    |
|                           | The Commonwealth's mee                                    | dical standards for safe               | operation of a motor vehicle can be found on the Medical Qualification Policy Statements page.       |
|                           | Are you currently taking any m                            | edication that may affect y            | our ability to safely operate a motor vehicle?                                                       |
|                           | Yes                                                       | No                                     |                                                                                                    |
|                           | Is your license or RIGHT to ope                           | rate currently suspended,              | revoked, canceled, withdrawn, or disqualified here or in another state, country or jurisdiction?     |
|                           | Yes                                                       | No                                     |                                                                                                    |
|                           | Massachusetts is self-repo<br>ability to safely operate a | rting state. Commonw<br>motor vehicle. | realth drivers are responsible for self-reporting of any medical conditions that may impact one's    |

## Шаг №16: Нажмите на кнопку-переключатель на странице *Certification of Applicant*. Нажмите *Next*, чтобы перейти далее.

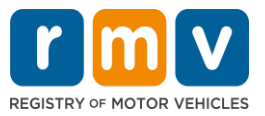

| Permit Application                            | Certification of Applicant                                                                                                    |
|-----------------------------------------------|----------------------------------------------------------------------------------------------------|
| Get Ready                                     | I hereby certify, under the pains and penalties of perjury, that the information I have provided herein is true, accurate, and complete. I am aware that   |
| Federally Compliant ID                        | false statements are punishable by fine, imprisonment, or both under M.G.L. Chapter 90, Section 248. The Registrar reserves the right to cancel, revoke, 🧭 |
| Identification Informatic                     | or recail, any learner's permit, driver's license, or ID card if it is determined that the applicant is not qualified for such credential.                 |
| Address Information                           |                                                                                                    |
| Address Verification                          |                                                                                                    |
| Contact Information                           |                                                                                                    |
| Demographic Informati                         |                                                                                                    |
| Proof Documents                               |                                                                                                    |
| Voter Registration (AVR)                      |                                                                                                    |
| Mandatory Questions                           |                                                                                                    |
| <ul> <li>Certification of Applicar</li> </ul> | •                                                                                                    |
|                                               |                                                                                                    |

Шаг №17: Ознакомьтесь с суммой, подлежащей уплате, на странице *Fees Summary*. Нажмите *Next*.

- Пошлины License и Road Test, указанные на панели PrePay (Optional), могут быть внесены вместе с оплатой Permit Application или после прохождения практического экзамена по вождению.
  - Ваше водительское удостоверение не будет оформлено до уплаты всех пошлин.
- Пошлина **Permit Application**, указанная на панели **Fees Due**, должна быть оплачена до предоставления возможности сдачи теоретического экзамена.

| Get Ready                                        | below are the estimated tees due upon completion at an KMV Service Center of AAA. Prepay tees are optional tees that if ye may pay at the time of your service center visit. | ou choose to pay you |
|--------------------------------------------------|----------------------------------------------------------------------------------------------------|----------------------|
| Federally Compliant ID                           | PrePay (Optional)                                                                                                    |                      |
| Identification Informatic                        | Fee Type                                                                                                    | Total Amou           |
| Address Verification                             | Class D License Fee                                                                                                    | 50.                  |
| Contact Information                              | Class D Road Test Fee                                                                                                    | 35.                  |
| Proof Documents                                  | Fees Due                                                                                                    |                      |
| Voter Registration (AVR                          | Fee Type                                                                                                    | Total Amou           |
| Mandatory Questions<br>Certification of Applicar | Class D Permit Application Fee                                                                                                    | 30.                  |
| Fee Summary                                      | Total Fees                                                                                                    | 115.0                |
|                                                  |                                                                                                    |                      |

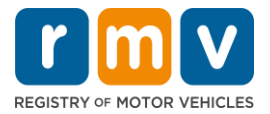

Шаг №18: Ознакомьтесь с разделами Next Steps и Required Documents and Actions, представленными на странице Service Center Information. Нажмите Next, чтобы перейти далее.

| Permit Application        | Next Steps View Backend Checks (Testing On                                                                                                    |
|---------------------------|----------------------------------------------------------------------------------------------------|
| Get Ready                 | Thank you for starting your RMV transaction online. You selected Learner's Permit Application which must be completed in person.                                                 |
| Federally Compliant ID    | ······································                                                                                                    |
| Identification Informatic | Demuired Demuments And Astimus                                                                                                    |
| Address Information       | Required Documents And Actions                                                                                                    |
| Address Verification      | <ul> <li>If you choose to complete this transaction in person, you must bring these documents with you to your appointment in order to complete your<br/>transaction;</li> </ul> |
| Contact Information       | Cellphone Bill (within 60 days) for Proof of Residency Requirement                                                                                                    |
| Demographic Informati     | SSN Affidavit for Proof of No SSN Requirement     Consular ID for Proof of Identity and Date of Birth Requirement                                                                |
| Proof Documents           | Foreign Driver's License for Secondary Proof of Identity and/or Date of Birth Requirement Requirement                                                                            |
| Voter Registration (AVR   |                                                                                                    |
| Mandatory Questions       | Please note that, if you visit us, we cannot accept laminated documents. All documents must be originals, photocopies will not be accepted.                                      |
| Certification of Applicar | If you wish to continue with this transaction, please select NEXT and we will save your information.                                                                             |
| Fee Summary               |                                                                                                    |
| Service Center Informat   | -                                                                                                    |
|                           |                                                                                                    |
|                           |                                                                                                    |
| Course 1                  |                                                                                                    |

Шаг №19: Ознакомьтесь со всей информацией на странице *Summary*. Нажмите *Submit*, чтобы продолжить.

- Если какие-либо данные введены неправильно или требуется внести изменения, выберите соответствующую гиперссылку в левой части навигационной панели.
  - о Внесите необходимые изменения.
  - Нажимайте **Next** для продолжения заполнения на всех страницах и возврата на страницу **Summary**.

#### Подать заявление на ученическое удостоверение

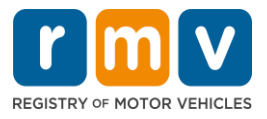

| Permit Application        | Credential Type :                        | Class D Passenger Permit         |
|---------------------------|------------------------------------------|----------------------------------|
| Get Ready                 | Email Address :                          | JEN@EMAILCOM                     |
| Federally Compliant ID    | Phone Number :                           | (781) 555-1234                   |
| Identification Informatic | Date Of Birth :                          | 6/1/1975                         |
| Address Information       | Name :                                   | JENNIFER ANNE PETERS             |
| Address Verification      | Residential Address :                    | 123 MAIN ST QUINCY MA 02169-6923 |
| Contact Information       | Mailing Address :                        | Same as Residential Address      |
| Demographic Informati     | Registering to vote? :                   | No                               |
| Proof Documents           | Gender :                                 | Female                           |
| Votor Documents           | Eye Color :                              | Blue                             |
| voter Registration (AVR   | Height :                                 | 5 Feet 7 Inches                  |
| Mandatory Questions       | Military :                               | N/A                              |
| Certification of Applicar | Organ and Tissue Donor? :                | Yes                              |
| Fee Summary               | REAL ID Compliant? :                     | No                               |
| Service Center Informat   | Proof of Residency :                     | Cellphone Bill (within 60 days)  |
| Summary                   | Proof of No SSN :                        | SSN Affidavit                    |
|                           | Proof of Identity and Date of :<br>Birth | Consular ID                      |
|                           | Secondary Proof of ID and/or :<br>DOB    | Foreign Driver's License         |
| Const                     |                                          |                                  |

Шаг №20: Просмотрите и распечатайте страницу *Application/Confirmation*.

• Выберите **Printable View** на странице **Confirmation**, чтобы открыть ее в другой вкладке браузера.

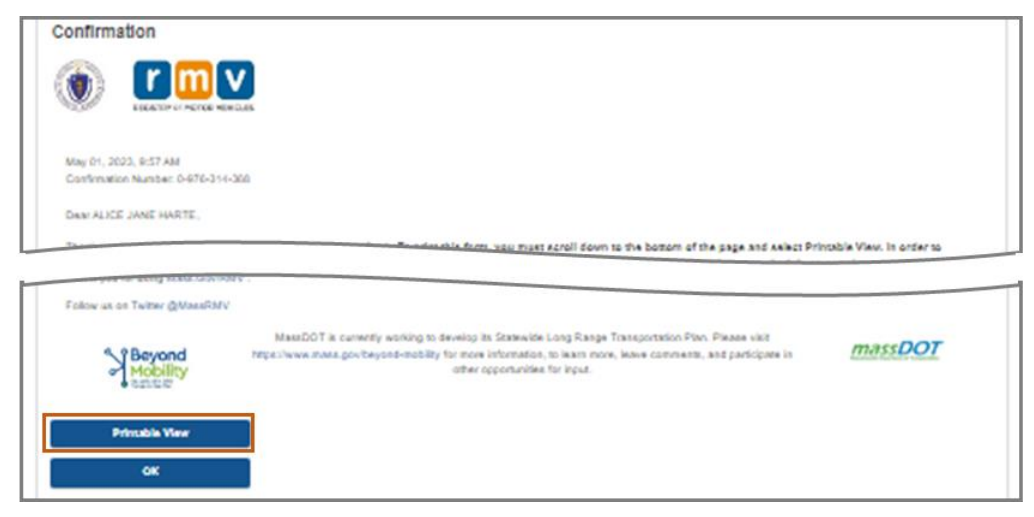

- Распечатайте страницу **Application/Confirmation**.
  - QR-код и номер для подтверждения отображаются в верхнем правом углу; штрихкод отображается в нижнем правом углу страницы.
  - Если у вас нет доступа к принтеру, сотрудник RMV распечатает эту страницу для вас, когда вы прибудете на встречу в сервисный центр.
- Поставьте подпись и дату в предоставленных местах и принесите документ на встречу в сервисный центр. Этот распечатанный документ служит в качестве заполненного заявления на получение ученического удостоверения.

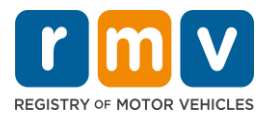

|                                                                                                    | REGISTRY OF MOTOR VEHICLES                                                                                                    | May 10, 2023 9:27 AM        |
|----------------------------------------------------------------------------------------------------|----------------------------------------------------------------------------------------------------|-----------------------------|
| I affirm under the penalties of perj<br>statements or information is punis<br>c.90, §24B.<br>Applicant Signature | ury that the information provided is true and accurate<br>hable and subject to both imprisonment and a civil driv<br>Applicant SSN | er's license suspension pur |
| Thank you for choosing mass.gov<br>Keep up to date with RMV update                                               | /rmv as your Service Center of choice.<br>s by following us at www.twitter.com/massrmv                                             |                             |
|                                                                                                    |                                                                                                    |                             |

*Поздравляем!* Вы успешно начали оформление ученического удостоверения штата Массачусетс.

• Назначьте встречу в сервисном центре, чтобы заполнить заявление на получение ученического удостоверения.